- DEUTSCHE
- SCHULE
- LISSABON

## Manuais Phidias EAL

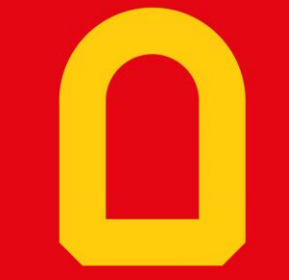

Processos online

Próximo slide

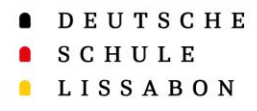

Índice – 2

- 1. Informações gerais
- 2. Abrir processos
- 3. Assinar processos
- 4. Ver detalhes do processo

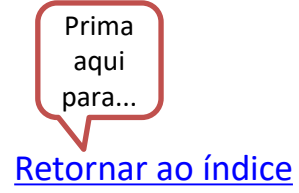

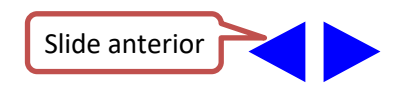

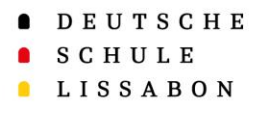

Retornar ao índice

Escola Alemã de Lisboa

Informações gerais – 3

### Informações gerais:

- Recomendamos os seguintes navegadores para o preenchimento do processos: Firefox, Chrome e Safari.
- O preenchimento do formulário pode ser interrompido e continuado mais tarde.
- Tenha em consideração que o conteúdo só é armazenado em cache quando passa para a página seguinte.
- Uma vez assinado digitalmente um processo online, este é definitivo e já não pode ser alterado. Se precisar de alterar os dados novamente, contate a <u>secretariaalunos@dslissabon.com</u>.

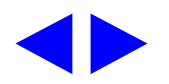

- DEUTSCHE
- SCHULE
- LISSABON

Os processos online para o seu filho estão sempre localizados no perfil dos pais.

Opção 1: No menu "Vários", clique em Processos Online para obter a visão geral de todos os processos.

Retornar ao índice

|   |                                      |                                                           |                                                                                               | _                       |
|---|--------------------------------------|-----------------------------------------------------------|-----------------------------------------------------------------------------------------------|-------------------------|
|   | DEUTSCHE<br>SCHULE                   | Testmutter Fernandes<br>familia                           | andes A Testsohn Fernand 3+                                                                   |                         |
|   | E LISSADUN<br>Escola Alemã de Lisboa | Caixa de entrada<br>Pré-visualizar as últimas 5 mensagens | Compor mensagem                                                                               | Opcão 2: Clique no      |
|   | ir para                              |                                                           | 03 Dec 2024, 17:36                                                                            | título para obter a     |
|   | Painel de bordo     Perfil >         |                                                           | 02 Dec 2024, 15:37                                                                            | visão geral de todos    |
|   | Comunicação                          |                                                           | 02 Dec 2024, 15:35                                                                            | processos               |
|   | Seguimentos                          |                                                           | 02 Dec 2024, 15:31                                                                            |                         |
| 7 | Processos online                     |                                                           | 02 000 2024) 10.20                                                                            |                         |
|   | Pré-inscrição                        | ···· Ven tudo                                             |                                                                                               | <b>Opção 3</b> : Clique |
|   | GD Links                             | 🖉 Links                                                   | Processos online                                                                              | diretamente no          |
|   |                                      | Abwesenheiten // Ausências  Stundenpläne // Horórios      | Adi Anenakkungan 1. Halkjute // Inscriptes<br>Preamastre (14/25)                              | processo que dese       |
|   |                                      | Vertretungen heute // Substituiçoes hoje                  | and Televise 15, 2014                                                                         | editar para ir          |
|   |                                      | Vertretungen morgen // Substituiçoes<br>amanhā            | All Annuality agen 1 Hallgishe // Inacrights     Presentative (14/26)     Testauter formandes | diretamente para o      |
|   |                                      | 🖓 Phidias Manual // Manuais Phidias                       | ann feannaic fe litte<br>È air demainteagan 1 mailgeir (f                                     | processo.               |
|   |                                      |                                                           | Desistêncies P samasire (34/36)                                                               |                         |

## Abrir processos – 4

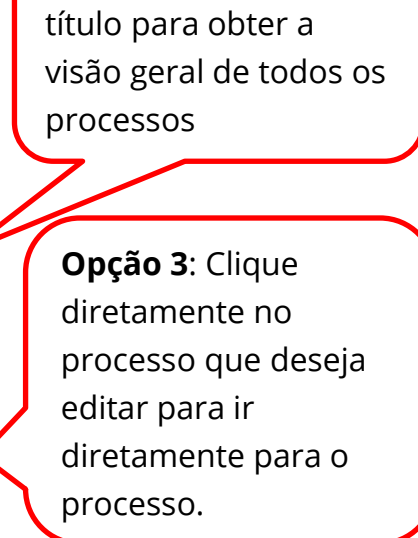

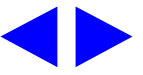

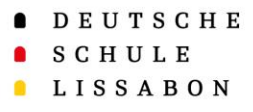

Assinar processos – 5

Pode descarregar e imprimir o PDF. No final do processo, o PDF também lhe será enviado por e-mail.

assinar.

- Se uma atividade ou uma viagem de turma for autorizada usando processos online, o processo deve ser concluído com uma assinatura digital.
- Na penúltima página do processo, receberá um documento PDF com os dados introduzidos. Por favor, verifique a informação.
- Uma vez assinada, não serão aceites alterações.

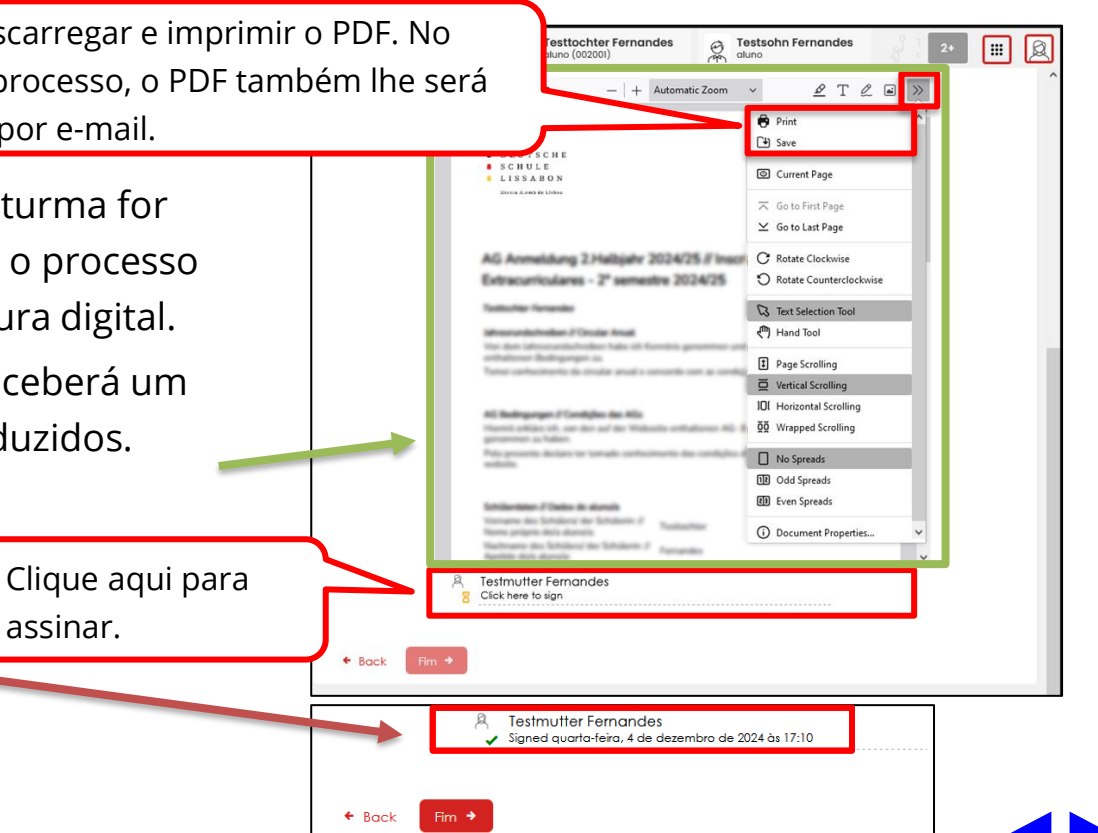

#### Retornar ao índice

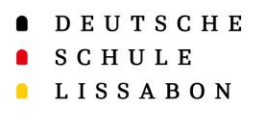

## Ver detalhes do processo - 6

Clique aqui para

 As informações inseridas podem ser encontradas na barra de menu à esquerda, em "Vários" → "Processos online".

| Processos abertos Processos abertos Clique aqui para ver todos os processos sos concluídos. Processos onlino Processos onlino Processos onlino Processos anlino Processos anlino Processos anlino Processos anlino Processos anlino Processos anlino Processos anlino Processos anlino Processos anlino Processos anlino Processos anlino Processos anlino Processos anlino Processos anlino Processos anlino Processos anlino Processos anlino Processos Processos Decossos Decossos Decossos Clique aqui para ver todos os processos Concluídos. Clique aqui para visualizar os dados dos processos Decossos Decossos Decossos Decossos Decossos Decossos Decossos Decossos Decossos Decossos Decossos Decossos Decossos Decossos Decossos Decossos Decossos Decossos Decossos Decossos Decossos Decossos Decossos Decossos Decosso Decossos Decosso Decosso Deco | DEUTSCHE<br>SCHULE<br>LISSABON<br>Excels Almak de Libbos |        | Testmutter Fernandes     Testsohn Fernandes       Ano     Todos os anos ~       Total     14 Processos | nandes ? Testkind Fe        | rnandes 🛛 👔 🛄 | ver todos os<br>processos<br>abertos |  |  |
|----------------------------------------------------------------------------------------------------|----------------------------------------------------------|--------|----------------------------------------------------------------------------------------------------|-----------------------------|---------------|--------------------------------------|--|--|
| Processos concluídos          2       Vários       Vários                                                           | Painel de bordo                                          |        | Processos abertos                                                                                      |                             | >             |                                      |  |  |
| it       Vérios       Vérios       Verios       Verios                                                                           | <ul> <li>▲ Perfil</li> <li>❑ Comunicação</li> </ul>      | ><br>> | Processos concluídos                                                                                   |                             | ~             | Clique aqui para ver                 |  |  |
| Processed online       Ficheiros       2. Pré-inscrição       oo Links       >       Dados       Dados       Dados       Dados       Dados       Dados       Dados       Dados       Dados       Dados       Dados                                                                                                    | Seguimentos                                              | ×      | Total 9 Processos                                                                                      | Pessoa A                    | ıtor          | concluídos.                          |  |  |
| <ul> <li>Pré-inscrição</li> <li>Links</li> <li>Links</li> <li>Dodos</li> <li>Dodos</li> <li>Visualizar os dados<br/>dos processos</li> </ul>                                                                                                    | Ficheiros                                                | _      | Autotroan (at: (recorrelating) // Administry partie: (He Heurighe) (con-cost                           | Terrenden.                  | Dados         |                                      |  |  |
| dos processos                                                                                                    | <ul> <li>Pré-inscrição</li> <li>GD Links</li> </ul>      | ><br>> | Al Annahorger 1 radigits / recriptes 21 senseties (3428) (con-cost                                     | Terranden.<br>Teatholfter 1 | Dados         | visualizar os dados                  |  |  |
| Dados                                                                                                    |                                                          |        | NY servers link (or on)                                                                                | terander.<br>Terander.      | Dados         | dos processos                        |  |  |

• Se inesperadamente não encontrar aqui nenhum processo, verifique se está no seu **perfil de pai.** 

Retornar ao índice

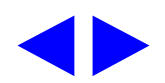

- DEUTSCHE
- SCHULE
- LISSABON

# Muito Obrigado!

Para qualquer questão ou sugestão, contacte o Apoio Phidias.

☑ phidias@dslissabon.com

🔯 +351 217 510 260

Retornar ao índice